# 生态环境分区管控平台登录方式

#### 一、公众系统登陆方式(互联网):

打 开 山 西 政 务 服 务 平 台 (https://www.sxzwfw.gov.cn/icity/public/index),点击右 上角的"登陆"(无账号的可点击"注册"按钮进行账号注册) 按钮登陆山西政务服务平台,在公共服务-其他模块点击"生态 环境分区管控"即可进入公众版系统,无需再单独注册公众版 系统账号。

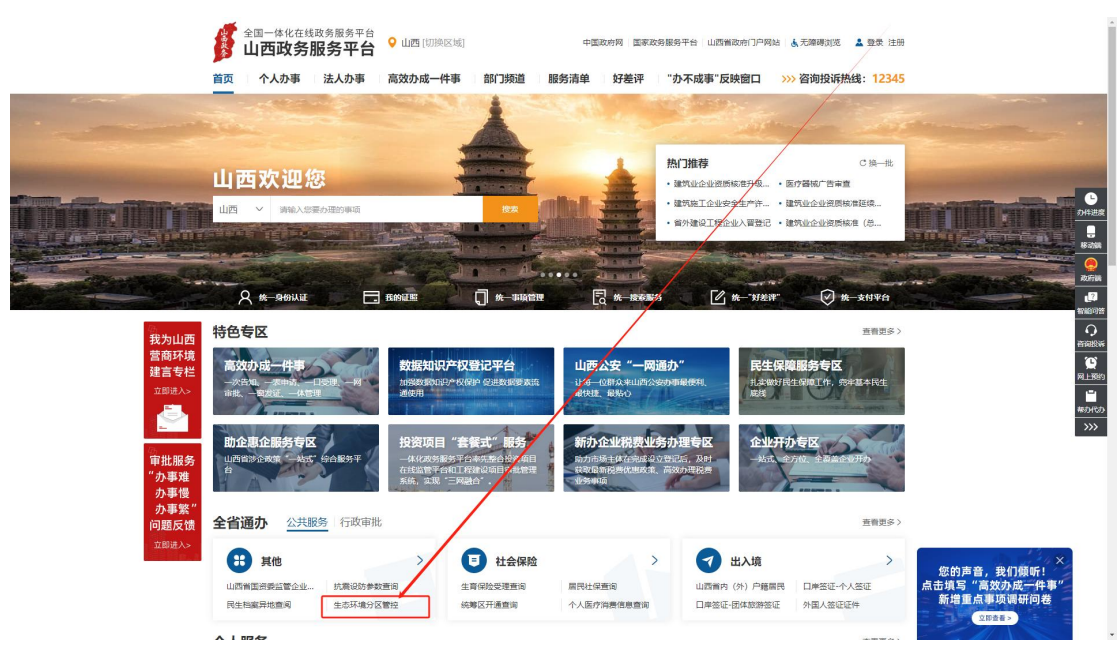

#### 二、省生态环境厅官网登录(互联网)

打 开 山 西 省 生 态 环 境 厅 官 网 (http://sthjt.shanxi.gov.cn/),点击"政务服务"或右下 角"专题专栏--山西省生态环境分区管控信息平台"跳转至"山 西政务服务平台",按照上述"公众系统登录方式"登录即可。

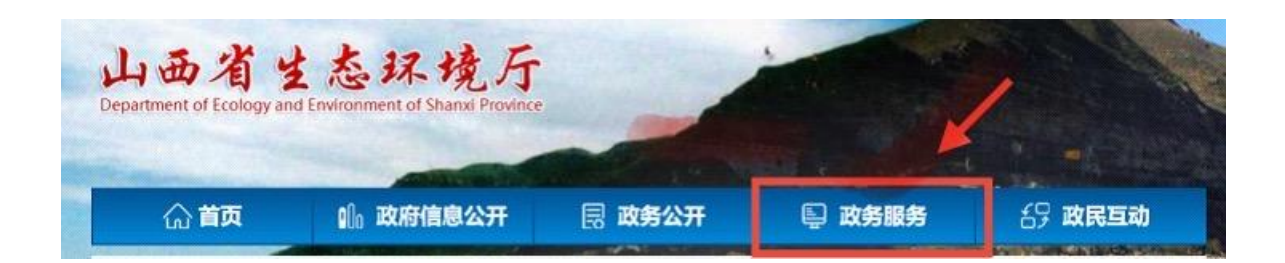

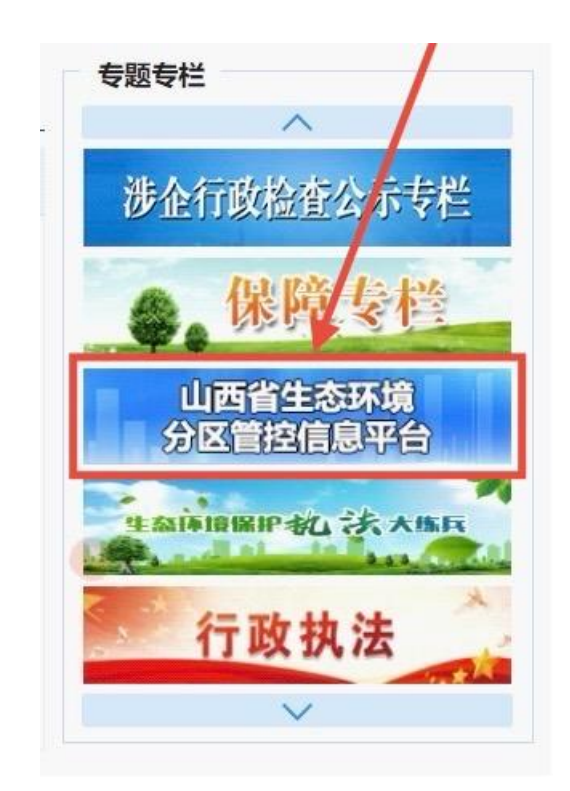

## 三、公众移动 APP 登陆方式(手机应用市场):

通过手机应用市场下载"三晋通"APP, 注册三晋通 APP 账 号(已有账号无需重复注册), 登陆三晋通, 点击下方的"服务" 模块, 在左侧列表找到"其他"点击后, 在右侧面板最下方找 到"生态环境分区管控"点击即可进入三线一单移动 APP 页面, 无需重复登陆。

| 18:38                      | 1     | 0 & 81         | 🗟 🖬 🕅 💼)          | 18:38       |         | õ 🎗 🕯 🛜 🛙 îii 💼)                      | 18:38                | 1                                                    | 02490                | ຈິຟ 📖            |
|----------------------------|-------|----------------|-------------------|-------------|---------|---------------------------------------|----------------------|------------------------------------------------------|----------------------|------------------|
| 山西省                        | Q 杜保  |                | + 0<br>19. äkotuu | 山西省▼        |         |                                       | 山西省"三                | 线一单数据                                                | 管理及应用                |                  |
| 35°C 晴                     |       |                |                   | 个人服务        | 法人服     | 务   部门服务   行政审批                       | 成果数据统计               | 数据来源: 💊                                              | 2023年                | 2019年            |
|                            | - And | and the second | and a second      |             | 主题      | 部门                                    | 环境管控单元               | 共计1599                                               |                      | Ø                |
|                            | 53    | ¢              | 1222+4            | 资质认证        | 6       | 老年专区                                  | <b>840</b><br>优先保护单元 | <b>646</b><br>重点管控单元                                 | <b>113</b><br>一般管控单元 |                  |
| 港企平台                       | 社保    | 医保             |                   | 婚姻登记        | ER.     | 地方金融组织名录                              | 生态空间分布               | 共计305                                                |                      |                  |
| 公安                         | 交管    | 卫健             | 民政                | 准营准办        |         | 网签合同查询                                | 305<br>一般生态空间        |                                                      |                      |                  |
| 公积金                        | 不动产   | 更多             |                   | 职业资格        |         | 资金监管进度查询 个人房产状况查询                     | 大气环境要素的<br>147       | 120 共计773<br>510                                     | 116                  | 60               |
|                            |       |                |                   | 交通出行        | 0       | 生态环境分区管控                              | 优先保护区                | 重点管控区                                                | 一般管控区                |                  |
| 山西省涉企政策"一站式"—— 第<br>综合服务平台 |       |                | 旅游观光              | 1245        | 12345   | 水环境要素管热<br>166                        | 9 共计628<br>350       | 112                                                  |                      |                  |
| 资in 展示三晋工匠风采 促进技 更多》       |       |                |                   | 公共安全        | And the | 山西老干部测试                               | 优先保护区                | 重点管控区<br>共计64                                        | 一般曾控区                |                  |
| De)                        | -     | the            |                   | 其他          |         | 运 (2 年 八 測 山<br>山 西 省 市 场 安 全 监 管 平 台 | <b>64</b><br>重点管控区   |                                                      |                      |                  |
| 政府公报                       | 我要    | 更办理            | 我要查询              | 小程序七<br>个模块 | â       | 一次办服务                                 | 能源要素管控               | 共计117                                                |                      |                  |
| 首页                         | ◎服務   |                |                   | 合           | (の) 服务  |                                       | ■ 2 成果数据 选址布局        | <ul> <li>         ()         ()         ()</li></ul> |                      | <b>韓</b><br>一企一档 |

## 四、管理人员内网系统登陆方式(环保专网):

在环保专网环境下,通过电脑浏览器输入系统地址(http://59.195.207.44:8088/ShanXiSanXianYiDan/page/#/Login),登录各市区(县)的账号密码即可访问"三线一单" 数据管理及应用平台。

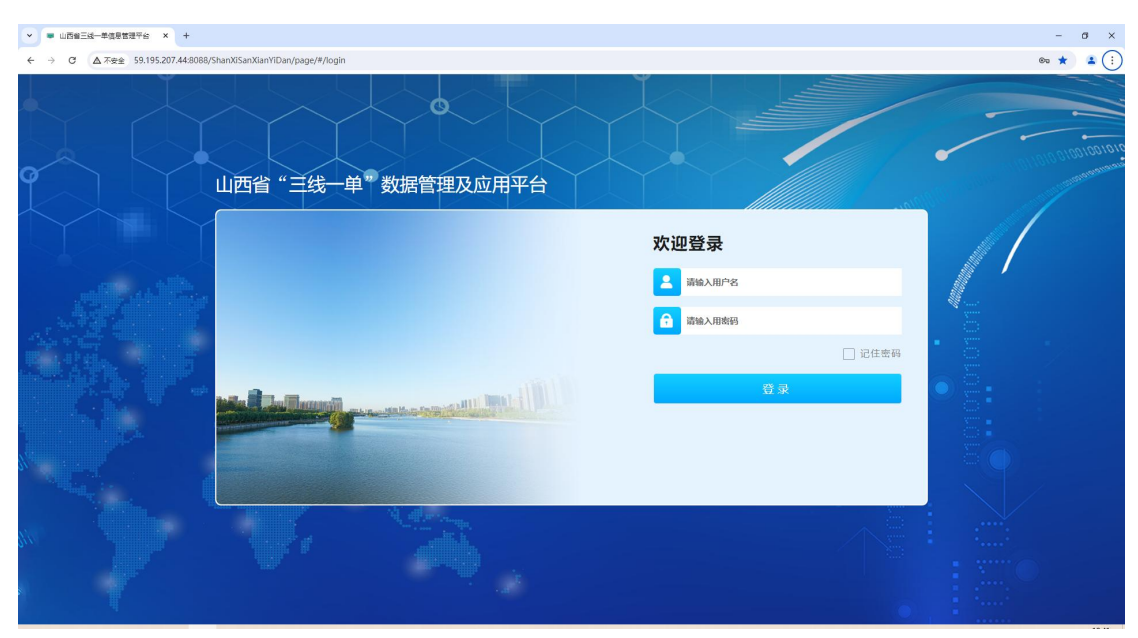